## **ITrac Software - XProtect Plugin**

## **Prerequisites:**

- Milestone XProtect 2020 R3 corporate installed on the windows machine.
- A running ITrac software on the same network.
- At least one camera connected to the network.

## ITrac Software Background:

ITrac is COM-IoT software, developed for Perimeter Protection, People Counting and many other features. ITrac relies on LiDAR streams and uses cameras to provide visual feedback and analytics such as intruder tracking and detection. ITrac comes with a plug-in integration into Milestone XProtect.

ITrac is built for optimum use of LiDAR pointclouds, that provides real-time info about the surroundings in 360°, which is then used for tasks like

- 1. Human Detection
- 2. Human Tracking
- 3. People Counting

ITrac uses LiDAR zones to set the main areas or gates to monitor. For Perimeter Protection, it uses 4 zone types:

- 1. Alert Zone: Sends alerts when any one enters this zone and also captures a video for this person using a PTZ camera controlled through ONVIF protocol.
- 2. Counting Zone: Counts the number of people inside the zone.
- 3. Counting Line: This Zone represents a gate it counts the people entering and exiting the gate.
- 4. Alert gate: This gate triggers an alert and captures a video for a person passing through it using a PTZ camera controlled through ONVIF protocol.

## ITrac plugin setup steps:

1. Download ITrac plugin from the following link:

ITrac-XProtect Plugin

2. Extract the plugin zip file in MIPPlugins which is in Milestone folder.

|   |                                                                     | ×  |
|---|---------------------------------------------------------------------|----|
| ~ | Extract Compressed (Zipped) Folders                                 |    |
|   | Select a Destination and Extract Files                              |    |
|   | Files will be extracted to this folder:                             |    |
|   | C:\Program Files\Milestone\MIPPlugins\Com-IotMilestonePlugin Browse |    |
|   | Show extracted files when complete                                  |    |
|   |                                                                     |    |
|   | Extract Canc                                                        | el |

3. After Extracting the files, you will find the following in the folder.

| Home Share         | View                                                                                                    |                          |                        |          |   |   |                                 | $\sim$ |
|--------------------|----------------------------------------------------------------------------------------------------|--------------------------|------------------------|----------|---|---|---------------------------------|--------|
| → × ↑ 📜 > This     | PC > Local Disk (C:) > Program Files > Milestone >                                                                                                    | MIPPlugins > Com-lotMile | estonePlugin >         |          | ~ | U | P Search Com-IotMilestonePlugin |        |
|                    | Name                                                                                                    | Date modified            | Туре                   | Size     |   |   |                                 |        |
| Quick access       | VideoPreview dll                                                                                                    | 17/09/2023 8:00 PM       | Application extension  | 712 KB   |   |   |                                 |        |
| Desktop 🖈          | VideoPreview.pdb                                                                                                    | 17/09/2023 5:38 PM       | Program Debug Data     | 94 KB    |   |   |                                 |        |
| Downloads 🖈        | VideoPreview.dll.config                                                                                                    | 17/09/2023 5:36 PM       | XML Configuration File | 2 KB     |   |   |                                 |        |
| Documents 🖈        | D plugin.def                                                                                                    | 10/09/2023 11:57 AM      | Export Definition File | 1 KB     |   |   |                                 |        |
| Pictures 🖈         | Microsoft.IdentityModel.Abstractions.dll                                                                                                    | 26/08/2023 3:17 AM       | Application extension  | 19 KB    |   |   |                                 |        |
| COM-IoTMilestoneF  | Microsoft.IdentityModel.Protocols.OpenIdConn                                                                                                    | 26/08/2023 3:09 AM       | Application extension  | 112 KB   |   |   |                                 |        |
| Com-lotMilestonePl | Microsoft.IdentityModel.Tokens.dll                                                                                                    | 26/08/2023 3:02 AM       | Application extension  | 971 KB   |   |   |                                 |        |
| MIPPlugins         | Microsoft.IdentityModel.Protocols.dll                                                                                                    | 26/08/2023 2:53 AM       | Application extension  | 39 KB    |   |   |                                 |        |
| MIPPluging         | Microsoft.IdentityModel.Logging.dll                                                                                                    | 26/08/2023 2:46 AM       | Application extension  | 37 KB    |   |   |                                 |        |
| WIFF TOYITS        | Microsoft.IdentityModel.JsonWebTokens.dll                                                                                                    | 26/08/2023 2:40 AM       | Application extension  | 111 KB   |   |   |                                 |        |
| OneDrive           | System.IdentityModel.Tokens.Jwt.dll                                                                                                    | 26/08/2023 2:38 AM       | Application extension  | 76 KB    |   |   |                                 |        |
| This PC            | Sector Sector Se | 26/08/2023 2:34 AM       | XML Document           | 102 KB   |   |   |                                 |        |
| 2D Objects         | Microsoft.IdentityModel.Protocols.OpenIdConn                                                                                                    | 26/08/2023 2:34 AM       | XML Document           | 95 KB    |   |   |                                 |        |
| SD Objects         | System.IdentityModel.Tokens.Jwt                                                                                                    | 26/08/2023 2:34 AM       | XML Document           | 132 KB   |   |   |                                 |        |
| Desktop            | Microsoft.IdentityModel.Protocols                                                                                                    | 26/08/2023 2:34 AM       | XML Document           | 33 KB    |   |   |                                 |        |
| Documents          | Microsoft.IdentityModel.Tokens                                                                                                    | 26/08/2023 2:34 AM       | XML Document           | 1,135 KB |   |   |                                 |        |
| Downloads          | Microsoft.IdentityModel.Abstractions                                                                                                    | 26/08/2023 2:34 AM       | XML Document           | 17 KB    |   |   |                                 |        |
| Music              | Microsoft.IdentityModel.Logging                                                                                                    | 26/08/2023 2:34 AM       | XML Document           | 48 KB    |   |   |                                 |        |
| Pictures           | Microsoft.AspNetCore.JsonPatch.dll                                                                                                    | 15/07/2023 6:51 AM       | Application extension  | 56 KB    |   |   |                                 |        |
| Videos             | Microsoft.AspNetCore.JsonPatch                                                                                                    | 15/07/2023 6:51 AM       | XML Document           | 53 KB    |   |   |                                 |        |
| Local Disk (C:)    | System.Text.Json.dll                                                                                                    | 24/05/2023 6:43 PM       | Application extension  | 569 KB   |   |   |                                 |        |
|                    | System.Text.Json                                                                                                    | 24/05/2023 6:43 PM       | XML Document           | 800 KB   |   |   |                                 |        |
| Network            | RestSharp.dll                                                                                                    | 09/04/2023 9:40 PM       | Application extension  | 180 KB   |   |   |                                 |        |
|                    | RestSharp                                                                                                    | 09/04/2023 9:40 PM       | XML Document           | 122 KB   |   |   |                                 |        |
|                    | Newtonsoft.Json.dll                                                                                                    | 08/03/2023 11:09 AM      | Application extension  | 696 KB   |   |   |                                 |        |
|                    | Newtonsoft.Json                                                                                                    | 08/03/2023 11:05 AM      | XML Document           | 697 KB   |   |   |                                 |        |
|                    | System.Text.Encodings.Web.dll                                                                                                    | 18/10/2022 8:31 PM       | Application extension  | 78 KB    |   |   |                                 |        |
|                    | Microsoft.Bcl.AsyncInterfaces.dll                                                                                                    | 18/10/2022 8:19 PM       | Application extension  | 27 KB    |   |   |                                 |        |
|                    | S Microsoft.Bcl.AsyncInterfaces                                                                                                    | 18/10/2022 8:19 PM       | XML Document           | 30 KB    |   |   |                                 |        |
|                    | System.Text.Encodings.Web                                                                                                    | 11/10/2022 2:07 AM       | XML Document           | 62 KB    |   |   |                                 |        |
|                    | System.Web.Http.Owin.dll                                                                                                    | 28/05/2022 3:42 AM       | Application extension  | 61 KB    |   |   |                                 |        |
|                    | Curtom Minh Litto dil                                                                                                    | 20/05/2022 2-41 AM       | Application automion   | AAG VD   |   |   |                                 | _      |

4. Make sure that the cameras are connected to ITrac software before proceeding.

| com-iot | • 🕑                   | LAUNCH GUI |                                                            | Zones Info                                           | Мар | Alerts | Servers | Status | C |
|---------|-----------------------|------------|------------------------------------------------------------|------------------------------------------------------|-----|--------|---------|--------|---|
|         |                       | 0 Conline  |                                                            |                                                      |     |        |         |        |   |
|         | <b>□ [jū</b> Lidar1 ~ | Camera_2 ~ | Type<br>PAdress<br>Pert<br>Index<br>Status<br>P Edit () () | Camera<br>192.168.0.95<br>N/A<br>N/A<br>M/A<br>elete |     |        |         |        |   |
|         |                       |            |                                                            |                                                      |     |        |         |        |   |

5. Open XProtect Management Client.

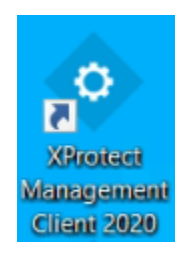

 Connect using your credentials whether it is a windows authentication or a basic user that was created for you.

|                                                                                                    | Computer:               |
|----------------------------------------------------------------------------------------------------|-------------------------|
|                                                                                                    | desktop-ob3f763         |
|                                                                                                    | Authentication:         |
| Alles                                                                                                    | Domain: DESKTOP-OB3F763 |
|                                                                                                    | User name:              |
|                                                                                                    | Password:               |
| and the second second s | Remember password       |

7. Click on the Recording Server and add new hardware.

| te to e son too son<br>te to e son too<br>te to e son<br>te to e son<br>te to | Milestone XProtect Management Client 2020                                                                                                    | R3                                          |                                                                                                    | - a ×      |
|----------------------------------------------------------------------------------------------------|----------------------------------------------------------------------------------------------------|---------------------------------------------|----------------------------------------------------------------------------------------------------|------------|
|                                                                                                    | File Edit View Artion Tools Help                                                                                                    |                                             |                                                                                                    |            |
| Catche Concert de la conce de la conce de la c                                                                                                    | De for Des Bron Des Deb                                                                                                    |                                             |                                                                                                    |            |
| Implementation       Implementation       Implementation       Implementation       Implementation         Implementation       Implementation       Implementation       Implementation       Implementation         Implementation       Implementation       Implementation       Implementation       Implementation         Implementation       Implementation       Implementation       Implementation       Implementation         Implementation       Implementation       Implementation       Implementation       Implementation         Implementation       Implementation       Implementation       Implementation       Implementation         Implementation       Implementation       Implementation       Implementation       Implementation         Implementation       Implementation       Implementation       Implementation       Implementation         Implementation       Implementation       Implementation       Implementation       Implementation         Implementation       Implementation       Implementation       Implementation       Implementation         Implementation       Implementation       Implementation       Implementation       Implementation         Implementation       Implementation       Implementation       Implementation       Implementation <t< td=""><td>e 🤊 🖉 🖷 🛍</td><td></td><td></td><td></td></t<>                                                                                                    | e 🤊 🖉 🖷 🛍                                                                                                    |                                             |                                                                                                    |            |
| Proceeding Start 10 and 10 and 10                                                                                                    | Site Navigation                                                                                                    | <ul> <li>Recording Server</li> </ul>        | Properties                                                                                                    | · · ·      |
|                                                                                                    | DESKTOP-0B3F763 - (                                                                                                    | ☐ ① Recording Ser                           | Recording secure information                                                                                                    |            |
|                                                                                                    | 🕀 📖 Basi                                                                                                    | G DESKTOP OB3                               | News-                                                                                                    |            |
|                                                                                                    | License Inform                                                                                                    | Add Hardware Ctrl+N                         | DESKTOP OBJETR3                                                                                                    |            |
|                                                                                                    | Site Informa                                                                                                    | Move Hardware                               |                                                                                                    |            |
|                                                                                                    | Remote Connect Se                                                                                                    | Delete All Marrisone                        | Description:                                                                                                    |            |
|                                                                                                    | Axis One-click Camera Con                                                                                                    |                                             |                                                                                                    | ^          |
|                                                                                                    | 0 U Serve                                                                                                    | Change Hardware Password                    |                                                                                                    |            |
|                                                                                                    | d) Recording Ser                                                                                                    | Bename Recording Server F2                  |                                                                                                    |            |
| Image: Serie Serie Ser                                                                                                    | Pallover Ser                                                                                                    | HD Remove Recording Second                  |                                                                                                    |            |
| Image: Section of the section of the section of t                                                                                                    | Mobile Serv                                                                                                    | <ul> <li>Remove necording server</li> </ul> | ·                                                                                                    |            |
| Image: Status of the status of the status                                                                                                    | B-Re Devic                                                                                                    | Refresh F5                                  | Host name:                                                                                                    |            |
| Local measurer address.<br>Local measurer address.<br>Local measurer address.<br>Mei Anne address.<br>Mei Anne addre                                                                                                    | - The Camer                                                                                                    |                                             | DESKTOP-OBJF763                                                                                                    |            |
| Parkation of the second for the second for the                                                                                                    | Micropho                                                                                                    |                                             | Logal web servers with reas:                                                                                                    |            |
|                                                                                                    | C Opeak                                                                                                    |                                             | Man Production of TAT 17621                                                                                                    |            |
| We have determined and the second of the second of the se                                                                                                    | Thetad                                                                                                    |                                             | Lash suggested and same                                                                                                    |            |
| Image: Series of Series of Series                                                                                                    | r inp                                                                                                    |                                             | Web server address:                                                                                                    |            |
| Image 2006         Image 2006                                                                                                    | Oup                                                                                                    |                                             |                                                                                                    |            |
| Provende Barteler     Provende Barteler     Provende Bartele                                                                                                    | U GUI CHE                                                                                                    |                                             | Time zone:                                                                                                    |            |
| Parket Starter<br>Parket Starter<br>Parket Starte                                                           | Company of the company of the compan |                                             | (UTC+04.00) Abu Dhabi, Muscat                                                                                                    |            |
|                                                                                                    | Smart Cleant Dr                                                                                                    |                                             |                                                                                                    |            |
| Provent     Provent                                                                                                    | Management Closet P                                                                                                    |                                             |                                                                                                    |            |
| Provent Bar Hall     Provent Bar Hall     Pro                                                                                                    | Fill Marte                                                                                                    |                                             |                                                                                                    |            |
| The Part of the Part of the Pa                                                                                                    | Dules and Ex                                                                                                    |                                             |                                                                                                    |            |
| Provent Bas Hase     Provent Bas Hase     Pro                                                                                                    | D Dul                                                                                                    |                                             |                                                                                                    |            |
| Protected Starting     Protected Starting     Protected Startin                                                                                                    | Time Drofe                                                                                                    |                                             |                                                                                                    |            |
| Angene Freierend Starten                                                                                                    | Notification Pro                                                                                                    |                                             |                                                                                                    |            |
| Answerster     Answerster                                                                                                    | Liner-defined Ev                                                                                                    |                                             |                                                                                                    |            |
| Arrange La Sarance Car<br>Arrange La Sarance Car<br>Arrange La Sarange La Sarange La Sarange La Sarange La Sarange La Sarange La Sarange La Sarange La Sarange La Sarange La Sarange La Sarange La Sarange La Sarange La Sarange La Sarange La Sarange La Sarange La Sarange La Sarange La Sarange La Sarang                                                                                                    | Analytics Ev                                                                                                    |                                             |                                                                                                    |            |
| Porture dos fos     Porture dos fos                                                                                                    | Generic Ev                                                                                                    |                                             |                                                                                                    |            |
| Besc by     Besc by                                                                                                    | B d Securi                                                                                                    |                                             |                                                                                                    |            |
| Protected Star Max.                                                                                                    | Bol                                                                                                    |                                             |                                                                                                    |            |
| Organization Re     Organization Re     Organizatio Re     Organization Re     Organization Re     O                                                                                                    | Basic Lie                                                                                                    |                                             |                                                                                                    |            |
| System Konker Tre<br>System Konker Tre<br>System Konker Tre<br>Converte<br>Converte                                                                                                    | System Dashh                                                                                                    |                                             |                                                                                                    |            |
| Pyrein Mo<br>Synem Moles Three<br>Synem Moles<br>Synem Moles                                                                                                    | Current Te                                                                                                    |                                             |                                                                                                    |            |
| Protected Star File     Protected Star File                                                                                                    | System Mo                                                                                                    |                                             |                                                                                                    |            |
| Conserve L     Conserve L                                                                                                    | - System Monitor Thre                                                                                                    |                                             |                                                                                                    |            |
| Configuration Re     Configuration Re     Con                                                                                                    | Revidence L                                                                                                    |                                             |                                                                                                    |            |
| Image: Start in the start in the start                                                                                                    | Configuration Re                                                                                                    |                                             |                                                                                                    |            |
| Image: Second Construction Second Construction Second                                                                                                    | - Server L                                                                                                    |                                             |                                                                                                    |            |
| Konston So     Konston So                                                                                                    | 🖯 🐨 Metodata                                                                                                    |                                             | and the second second sec |            |
| Image: Construction soul       Image: Construction soul       Image: Construction soul       Image: Construction soul         Image: Construction soul       Image: Construction soul       Image: Construction soul       Image: Construction soul         Image: Construction soul       Image: Construction soul       Image: Construction soul       Image: Construction soul         Image: Construction soul       Image: Construction soul       Image: Construction soul       Image: Construction soul         Image: Construction soul       Image: Construction soul       Image: Construction soul       Image: Construction soul         Image: Construction soul       Image: Construction soul       Image: Construction soul       Image: Construction soul         Image: Construction soul       Image: Construction soul       Image: Construction soul       Image: Construction soul         Image: Construction soul       Image: Construction soul       Image: Construction soul       Image: Construction soul         Image: Construction soul       Image: Construction soul       Image: Construction soul       Image: Construction soul         Image: Construction soul       Image: Construction soul       Image: Construction soul       Image: Construction soul         Image: Construction soul       Image: Construction soul       Image: Construction soul       Image: Construction soul         Image: Construction soul       Image                                                                                                    | State Metadata Se                                                                                                    |                                             | info J Stor_ Traino H Muttic_ P Netw.                                                                                                    |            |
|                                                                                                    | Access Con                                                                                                    | Previow                                     |                                                                                                    | - 8 -      |
| Compared to a star of the search search Search Searc                                                                                                    | e E Trans                                                                                                    |                                             |                                                                                                    |            |
| I Rearchead Staffer<br>S Mar<br>Reference Startented Star Ha                                                                                                    | Transaction sou                                                                                                    |                                             |                                                                                                    |            |
| an Bargar<br>tes Iterga. Federated Stor Fes                                                                                                    | Transaction defini                                                                                                    |                                             |                                                                                                    |            |
| a Mar Page<br>Te Navya, Futoreted Sto Ha                                                                                                    | 🖲 🧶 Alar                                                                                                    |                                             |                                                                                                    |            |
|                                                                                                    | B MIP Plug-                                                                                                    |                                             |                                                                                                    |            |
| an hanga. Federated Bas Ha                                                                                                    |                                                                                                    |                                             |                                                                                                    |            |
| anny                                                                                                    | Rite Maying Endorated Site His                                                                                                    |                                             |                                                                                                    |            |
| -:<br># Α Type here to search 🐜 🌯 Η 🕐 📰 🗑 💼 🔽 💷 💿                                                                                                    | one wavya                                                                                                    |                                             |                                                                                                    |            |
| 🖽 🔎 Type here to search 🛛 🐜 🏥 🔁 📻 💼 💼 🙍 💷 💿                                                                                                    | <ul> <li></li></ul>                                                                                                    |                                             |                                                                                                    |            |
| 🔲 🔑 iype nere to search 🛛 🔪 🔤 👘 🔛 🔛 🔛 🔛 🖓                                                                                                    |                                                                                                    | * 🐴 H 🔿 💳 📼 📥 👼 🕳 🔺                         |                                                                                                    | 4:05 PM    |
|                                                                                                    | ype nere to search                                                                                                    | 📉 💭 H 🕐 🖬 😃 🔛 😢                             | 🧧 37°C Sunny 🔨 🔁 🎘 (1)                                                                                                    | 19/09/2023 |

|                                                                                                    | · A X Berneten Server            |                                                   | * a Pro               | mertias                                                                                                    |
|----------------------------------------------------------------------------------------------------|----------------------------------|---------------------------------------------------|-----------------------|----------------------------------------------------------------------------------------------------|
| SECTOD-OB3E763 - (                                                                                                    | = M Recording Ser                |                                                   |                       | Perces.                                                                                                    |
| Basi                                                                                                    | thipescrop.ces                   |                                                   | R                     | Recording server information                                                                                   |
| I icense Inform                                                                                                    |                                  |                                                   |                       | he.                                                                                                    |
| Dite laforma                                                                                                    | Add Hardware                     |                                                   | - U X                 | ITOP-083F763                                                                                                   |
| Demote Connert Se                                                                                                    | Select the network protocol used | d to connect to the hordware.                     |                       | and an and a second second second second second second second second second second second second second second |
| Avis One-click Cemera Con                                                                                                    | Optionally, specify additional u | ser credentials to connect with if the hordware e | not using the factory | cripton,                                                                                                    |
| Serve                                                                                                    | defaults.                        |                                                   | miniore               |                                                                                                    |
| Recording Ser                                                                                                    |                                  |                                                   |                       |                                                                                                    |
| Failover Ser                                                                                                    | Protocol                         |                                                   |                       |                                                                                                    |
| Mobile Serv                                                                                                    | HTTPS (Secure) HTTP (Unsecure)   | re)                                               |                       |                                                                                                    |
| Devic                                                                                                    |                                  |                                                   |                       |                                                                                                    |
| e Camer                                                                                                    | Include User name                | Password                                          | Add                   | I name:                                                                                                    |
| Micropho                                                                                                    | (Factory default)                |                                                   | Deserves              | (OPOBS/AS                                                                                                    |
| Speak                                                                                                    | S Intel                          |                                                   | Hemove                | al web server address:                                                                                         |
| Metad                                                                                                    | - 1054 J                         |                                                   |                       | /desktop-ob/3753:7563/                                                                                         |
| • Inp                                                                                                    |                                  |                                                   |                       | server address:                                                                                                |
| Outp                                                                                                    |                                  |                                                   |                       | , BUTTEL MANE DAY.                                                                                             |
| lie                                                                                                    |                                  |                                                   |                       |                                                                                                    |
| Smart W                                                                                                    |                                  |                                                   |                       | 9 ZONE                                                                                                    |
| View Gro                                                                                                    |                                  |                                                   |                       | +04.00) Abu Dhabi, Muscat                                                                                      |
| Smart Client Pr                                                                                                    |                                  |                                                   |                       |                                                                                                    |
| Management Client P                                                                                                    |                                  |                                                   |                       |                                                                                                    |
| Matr                                                                                                    |                                  |                                                   |                       |                                                                                                    |
| Rules and Ey                                                                                                    |                                  |                                                   |                       |                                                                                                    |
| The Red                                                                                                    | L                                |                                                   |                       |                                                                                                    |
| R Time Profi                                                                                                    |                                  |                                                   | 1 2000 1 1 1 1 2000 L |                                                                                                    |
| Notification Pro                                                                                                    | Help                             | < Back                                            | Next > Cancel         |                                                                                                    |
| User-defined Ev                                                                                                    | 1                                |                                                   |                       |                                                                                                    |
| Analytics Ev                                                                                                    | 1                                |                                                   |                       |                                                                                                    |
|                                                                                                    | 1                                |                                                   |                       |                                                                                                    |
| the Generic EV                                                                                                    | 1                                |                                                   |                       |                                                                                                    |
| Generic EV                                                                                                    |                                  |                                                   |                       |                                                                                                    |
| ecuri<br>Rol                                                                                                    |                                  |                                                   |                       |                                                                                                    |
| E Generic EV<br>Securi<br>N Rol<br>Passir Lis                                                                                                    |                                  |                                                   |                       |                                                                                                    |
| Becuri<br>Rol<br>Bosic Us<br>Vestam Dashb                                                                                                    |                                  |                                                   |                       |                                                                                                    |
| Schence EV<br>Securi<br>Rol<br>Basic Us<br>System Dashb<br>Current Ta                                                                                                    |                                  |                                                   |                       |                                                                                                    |
| Generic EV<br>Securi<br>Rol<br>Bosic Us<br>System Dashb<br>Current Ta<br>Svatem Mo                                                                                                    |                                  |                                                   |                       |                                                                                                    |
| Generic EV Generic EV Rol Bosic Us System Dashb Current Ta System Montor Thre                                                                                                    |                                  |                                                   |                       |                                                                                                    |
| General EV<br>Securi<br>Rol<br>Basic Us<br>System Deshb<br>System Monitor Thre<br>System Monitor Thre<br>Fevidence                                                                                                    |                                  |                                                   |                       |                                                                                                    |
| General EV<br>Securi<br>Basic Us<br>System Deahb<br>Current Ta<br>System Monitor Three<br>System Monitor Three<br>Conference L<br>Conference L                                                                                                    |                                  |                                                   |                       |                                                                                                    |
| General EV<br>Securi<br>Rol &<br>Basic Us<br>Ourrent Ta<br>System Monitor Three<br>E Evidence L<br>Configuration Re<br>Parvar I                                                                                                    |                                  |                                                   |                       |                                                                                                    |
| Generatic EV<br>Rod<br>Bossic Us<br>System Deabb<br>Current Ta<br>System Monitor Three<br>System Monitor Three<br>System Kontor Three<br>Configurations L<br>Configurations Re<br>Server L                                                                                                    |                                  |                                                   |                       |                                                                                                    |
| Generation CV<br>Book<br>Book<br>System Doubb<br>System Monitor Three<br>System Monitor Three<br>Services L<br>Services L<br>Manual Re<br>Server L<br>Manual Re<br>Manual Re<br>Server L                                                                                                    |                                  |                                                   | 0                     | udo 🗿 Stor. 😢 Fako. 💠 Multic. 💱 Netw.                                                                          |
| Galanic CV<br>Galanic CV<br>Boat<br>Show Us<br>System Dabb<br>Current Ta<br>System Monitor Thre<br>System Monitor Thre<br>Evidence L<br>Evidence L<br>Server L<br>Metadata<br>Areas Con<br>Areas Con                                                                                                    | Destar                           |                                                   | 0)                    | udo 🕑 Stor. 💱 Fala. 👍 Multic. 💱 Netw.                                                                          |
| Board Carlos Carlos Carlo     | Physicae                         |                                                   | 0)                    | ud J Stor. El Palo. 4-Multo. 11 New.                                                                           |
| Gardinet by Gardinet by Board by Board by Board by Board by System Deabb Current Ta System Monitor The System Monitor The System Monitor The System Monitor The System Monitor The System Monitor The System Additional Security Control of the Technology of the Technology of the Techn | Paying                           |                                                   | Ø                     | udo 🕑 Stor. 🕲 Fallo 4-Multic. 💱 Netw                                                                           |
| Bushance by     Back     Back     Back     Back     System Dashb     Gurrent Ta     System Monitor Three     System Monitor Three     System Monitor Three     System Monitor Three     Society and the system of the system     Society and the system of the system     Society and the system of the system     Society and the system     Society anditer     Society and the system     Society and t     | Provine                          |                                                   | (a)                   | uch 🕽 Stor. 🕤 Palo., dp Multic., 💱 Netw.                                                                       |
| Backfact Extreme Constraints     Backfact Extreme Constraints     Backfact Extreme Constraints     Backfact Extreme Constraints     Backfact Extreme Constraints     Backfact Extreme Constraints     Traints     Traints     Traints     Traints                                                                                                    | Physics                          |                                                   | Ø                     | udo 🕑 Stor. 🕲 Polo. 🔶 Mulic. 💱 Netw.                                                                           |
| And     And     A     | Previne                          |                                                   | 0)                    | udo 🕑 Stor. 🕲 Palo. : 4-Multic. 💱 Netw. :                                                                      |
| Source Do Service Constraints of the Constraint of the Constraint of the Constr     | Plaves                           |                                                   | Ø                     | udy 🗿 Stor. 🕤 Pala. – 4-Mulic. 💱 Netw                                                                          |
| And     And     A     | Previou                          |                                                   | 0)                    | ub 🕑 Stor. 💱 Palo. 🕂 Multic. 💱 Netw.                                                                           |

8. Click on manual option and enter username and password of the camera.

9. Select the drivers of the camera model.

| Milestone XProtect Management Client 2020 R3 |                                                         |            | – a ×                                                                                                    |
|----------------------------------------------|---------------------------------------------------------|------------|----------------------------------------------------------------------------------------------------|
| Elle Edit View Action Jools Help             |                                                         |            |                                                                                                    |
| 日 7 2 • 2                                    |                                                         |            |                                                                                                    |
| Site Navigation • 7                          | × Recording Server                                      |            | operties 🗸 🗸 🤋                                                                                                    |
| DESKTOP-OB3F763 - (                          | □ (f) Recording Ser                                     | 10         | Recording server information                                                                                                    |
| License Inform                               | Add Hardware                                            | - 0 ×      | e:<br>toP-083F763                                                                                                    |
| Remote Connect Se                            | Select which drivers to use when scanning for hardware. | •          | cription:                                                                                                    |
| B Serve                                      | The more drivers selected, the slower the scanning.     | milestone  |                                                                                                    |
| g Recording Ser                              |                                                         |            |                                                                                                    |
| Failover Ser                                 | I⊪⊡AC .                                                 | Select All |                                                                                                    |
| 1 Mobile Serv                                | Areco                                                   |            |                                                                                                    |
| ⊖ ¥e Devic                                   | er ⊘ Aki<br>e ⊡ Bos                                     | Clear All  | t nome:                                                                                                    |
| - Camer                                      | Brickc                                                  |            | CTOP-083F763                                                                                                    |
| Sonak                                        | @ Can                                                   |            | al web server address:                                                                                                    |
| Materi                                       | B Hanw                                                  |            | /desitop-ob.9753.7563/                                                                                                    |
| de Inp                                       | te-⊡ Hisvisi                                            |            | second address:                                                                                                    |
| - Outp                                       | e □ Inino<br>e □ IOF                                    |            | server dooress:                                                                                                    |
| ⊖ III Cie                                    | ₩ □ JV                                                  |            |                                                                                                    |
| - III Smart W                                | I LG Electro                                            |            | a zone:                                                                                                    |
| - 🛅 View Gro                                 | B Miesto                                                |            | FUK SUL PROJUMBUL PROGRA                                                                                                    |
| Smart Client Pr                              |                                                         |            |                                                                                                    |
| Management Client P                          | B Panaso                                                |            |                                                                                                    |
| G Matr                                       | B Pelc                                                  |            |                                                                                                    |
| Pules and Ev                                 | le Samsu                                                | *          |                                                                                                    |
| Time Prof.                                   |                                                         |            |                                                                                                    |
| Notification Pro                             | Help < Back Next >                                      | Cancel     |                                                                                                    |
| User-defined Ev                              | 1                                                       |            |                                                                                                    |
| Analytics Ev                                 |                                                         |            |                                                                                                    |
| Seneric Ev                                   |                                                         |            |                                                                                                    |
| 🖻 🐗 Securi                                   |                                                         |            |                                                                                                    |
| - 🛼 Rol                                      |                                                         |            |                                                                                                    |
| & Basic Us                                   |                                                         |            |                                                                                                    |
| System Dashb                                 |                                                         |            |                                                                                                    |
| Current Ta                                   |                                                         |            |                                                                                                    |
| System Monitor Thro                          |                                                         |            |                                                                                                    |
| Evidence I                                   |                                                         |            |                                                                                                    |
| Configuration Re                             |                                                         |            |                                                                                                    |
| Server L                                     |                                                         |            |                                                                                                    |
| 🕀 🐨 Metadata                                 |                                                         |            | And Char Stalls & Multic V9 Natur                                                                                                    |
| - Ketadata Se                                |                                                         | U          | NO con the and the second second seco |
| Access Con                                   | Preview                                                 |            | * 0 X                                                                                                    |
| ⊖ G <sub>a</sub> Trans                       |                                                         |            |                                                                                                    |
| Transaction sou                              |                                                         |            |                                                                                                    |
| R Alar                                       |                                                         |            |                                                                                                    |
| R MIP Plug-                                  |                                                         |            |                                                                                                    |
|                                              |                                                         |            |                                                                                                    |
| Ste Navine Federated Site His                |                                                         |            |                                                                                                    |
| the nurge                                    |                                                         |            |                                                                                                    |
| S.                                           |                                                         |            |                                                                                                    |
| E 🔎 Type here to search                      | 🚔 바 💽 🖿 🗊 💼 🔽 💷 🔹                                       |            | 😑 37°C Sunny ^ 호 🖿 🧖 데이 19/09/2023                                                                                                    |
|                                              |                                                         |            |                                                                                                    |

10.Enter the IP Address and click on next.

| Milestone XProtect Management Client 2020 R3 |                                                                                                    |                    |                                             |            |           |                | - 0                                  | ×      |
|----------------------------------------------|----------------------------------------------------------------------------------------------------|--------------------|---------------------------------------------|------------|-----------|----------------|--------------------------------------|--------|
| Ele Edit View Action Tools Help              |                                                                                                    |                    |                                             |            |           |                |                                      |        |
| 🗄 🤊 🥝 🗢 🛍                                    |                                                                                                    |                    |                                             |            |           |                |                                      |        |
| Site Navigation + 7 × Re                     | ecording Server                                                                                                  |                    |                                             | <b>₩</b> # | Propertie | 15             |                                      | + ÷    |
| DESKTOP-OB3F763 - (                          | Recording Ser                                                                                                    |                    |                                             |            |           | diam and       |                                      |        |
| 🕀 🛄 Basi                                     | DESKTOP-OB3                                                                                                    |                    |                                             |            | Hecon     | ding ser       | inver information                    |        |
| Elicense Inform                              | Add Hardware                                                                                                    |                    |                                             |            |           | ×              |                                      |        |
| Site Informa                                 |                                                                                                    |                    |                                             |            | -         |                |                                      |        |
| Remote Connect Se                            | Wait while the system conne                                                                                      | cts to each hardw  | are and collects device specific informatio | 0          |           |                |                                      |        |
| - Careta Con                                 | Successfully collected hardw                                                                                     | are will be added. |                                             |            |           | <u> </u>       |                                      | ^      |
| Description Part                             |                                                                                                    |                    |                                             |            | mag       | ourie          |                                      |        |
| Enland Ser                                   |                                                                                                    |                    |                                             |            |           |                |                                      |        |
| Mobile Serv                                  | and the second second second second second second second second second second second second second second second | يا فيستعمل الم     |                                             |            | Stop      |                |                                      | $\sim$ |
| P P Devic                                    | Collected bardware information:                                                                                  |                    |                                             |            |           |                |                                      |        |
| Comer                                        | Address                                                                                                    | Dort               | Marchumon model                             | Status     |           |                | 84                                   |        |
| Micropho                                     | Awareas                                                                                                    | Pois               | Hardware model                              | dia dia    |           | _              | 22                                   |        |
| - Ø Speak                                    | 192.168.0.95                                                                                                    | 80                 | AXIS Q1645 Network Camera                   | V Succ     | :055      | _              | ver address:                         |        |
| - 🐨 Metad                                    |                                                                                                    |                    |                                             |            |           |                | 1763.7563/                           |        |
| de Inp                                       |                                                                                                    |                    |                                             |            |           |                | Idress:                              |        |
|                                              |                                                                                                    |                    |                                             |            |           |                |                                      |        |
| ⊖ 🗐 Clie                                     |                                                                                                    |                    |                                             |            |           |                |                                      |        |
| Smart W                                      |                                                                                                    |                    |                                             |            |           |                | Dhabi, Muscat                        |        |
| View Gro                                     |                                                                                                    |                    |                                             |            |           |                |                                      |        |
| Management Client P                          |                                                                                                    |                    |                                             |            |           |                |                                      |        |
| Matr                                         |                                                                                                    |                    |                                             |            |           |                |                                      |        |
| Bules and Ev                                 |                                                                                                    |                    |                                             |            |           |                |                                      |        |
| - Bul                                        |                                                                                                    |                    |                                             |            |           |                |                                      |        |
| Time Profi                                   |                                                                                                    |                    |                                             |            |           |                |                                      |        |
| - 23 Notification Pro                        | Help                                                                                                    |                    | < Back Next >                               |            | Cancel    |                |                                      |        |
| - R User-defined Ev                          |                                                                                                    |                    |                                             |            |           |                |                                      |        |
| - Analytics Ev                               |                                                                                                    |                    |                                             |            |           |                |                                      |        |
| - Seneric Ev                                 |                                                                                                    |                    |                                             |            |           |                |                                      |        |
| e 🕫 Securi                                   |                                                                                                    |                    |                                             |            |           |                |                                      |        |
| T HOI                                        |                                                                                                    |                    |                                             |            |           |                |                                      |        |
| Basic Us                                     |                                                                                                    |                    |                                             |            |           |                |                                      |        |
| System Dashb                                 |                                                                                                    |                    |                                             |            |           |                |                                      |        |
| Sustan Mo                                    |                                                                                                    |                    |                                             |            |           |                |                                      |        |
| System Monitor Three                         |                                                                                                    |                    |                                             |            |           |                |                                      |        |
| Revidence L                                  |                                                                                                    |                    |                                             |            |           |                |                                      |        |
| Configuration Re                             |                                                                                                    |                    |                                             |            |           |                |                                      |        |
| Server L                                     |                                                                                                    |                    |                                             |            |           |                |                                      |        |
| 🕀 🐨 Metadata                                 |                                                                                                    |                    |                                             |            | O lata    | Stor           | STEailo 👍 Multic 💱 Netw              |        |
| - 💐 Metadata Se                              |                                                                                                    |                    |                                             |            | U INID    | <b>J</b> 0404. |                                      | _      |
| Pr Access Con                                | roview                                                                                                    |                    |                                             |            |           |                |                                      | + 0 X  |
| ⊕ €a Trans                                   |                                                                                                    |                    |                                             |            |           |                |                                      |        |
| Transaction sou                              |                                                                                                    |                    |                                             |            |           |                |                                      |        |
| I ransaction detini                          |                                                                                                    |                    |                                             |            |           |                |                                      | I      |
| iii (g. Aldr                                 |                                                                                                    |                    |                                             |            |           |                |                                      | I      |
| a na rug                                     |                                                                                                    |                    |                                             |            |           |                |                                      |        |
| Physical Enderstad Site His                  |                                                                                                    |                    |                                             |            |           |                |                                      |        |
| Site Navga., Pederated Site File             |                                                                                                    |                    |                                             |            |           |                |                                      |        |
| 8-                                           |                                                                                                    |                    |                                             |            |           |                |                                      |        |
| Tune here to search                          | н; 🔿 💳 🚍                                                                                                    | <u> </u>           | · · ·                                       |            |           |                | A 27%C Suppry A D to to 407 PM       |        |
| / Type here to search                        | H C I                                                                                                    |                    |                                             |            |           |                | - 57 C Sunny X Q - (A 49) 19/09/2023 | ∽      |
|                                              |                                                                                                    |                    |                                             |            |           |                |                                      |        |

11. Check the working camera ports and click on next.

| Milestone XProtect Management Client 2020 R3 | – a                                                                                                    | ×          |
|----------------------------------------------|----------------------------------------------------------------------------------------------------|------------|
| File Edit View Action Tools Help             |                                                                                                    |            |
| E 🤊 😧 🗢 🛍                                    |                                                                                                    |            |
| Site Navigation • 9 × Reco                   | arding Server + 9 Properties                                                                                                    | <b>v</b> ₽ |
| B DESKTOP-OB3F763 - (                        | Recording Ser                                                                                                    |            |
| e 🛄 Basi                                     | 4 DESKT044085                                                                                                    |            |
| Site Informa                                 | Add Hardware                                                                                                    |            |
| E Remote Connect Se                          | Herdware and cameras are enabled per default. Manually enable additional devices to be used.                                                                                                    |            |
| Axis One-click Camera Con                    | The hardware and its devices will be assigned auto-generated names. Atternatively, enter names                                                                                                    | ^          |
| e Serve                                      | manually. militatore                                                                                                    |            |
| Enimor Ser                                   | Hardware name template: Device name template:                                                                                                    |            |
| Mobile Serv                                  | Transmore name emplore: Derroe name tempore:<br>Defait V Defait V Defait V                                                                                                    |            |
| 🕀 😵 Devic                                    |                                                                                                    |            |
| - Comer                                      | Charter Course Charter Charter Chart Court                                                                                                    |            |
| Speak                                        | Camera Microprione Speaker Meradasia Input Output                                                                                                    |            |
| - Metad                                      | Hardware to Add Enabled Name ^ 1753.763/                                                                                                    |            |
| - de Inp                                     | AXIS Q1645 Network Camera - 192.166                                                                                                    |            |
|                                              | Hardware: AXIS Q1645 Network Camera (192.168.0.95)                                                                                                    |            |
| e 💷 Che                                      | Camera port 1: AXIS Q1645 Network Camera (192.168.0.95) - Camera 1                                                                                                    |            |
| View Grp                                     | Camera port 2: AXIS Q1645 Network Camera (192.168.0.95) - Camera 2 Nebi. Muscat                                                                                                    |            |
| Smart Client Pr                              | Camera port 3: AXIS Q1645 Network Camera (192.168.0.95) - Camera 3                                                                                                    |            |
| Management Client P                          | Camera port 4: AUS Q1645 Network Camera (192.168.0.95) - Camera 4                                                                                                    |            |
| Bules and Ev                                 | Camera port 5: AXIS Q1645 Network Camera (192.168.0.95) - Camera 5                                                                                                    |            |
| - Bul                                        | Camera port 6: AXIS O 1645 Network Camera /192 158 0 95) - Camera 6                                                                                                    |            |
| Time Profi                                   |                                                                                                    |            |
| -24 Notification Pro                         | Help < Back Next > Cancel                                                                                                    |            |
| User-defined Ev                              |                                                                                                    |            |
| Generic Ev                                   |                                                                                                    |            |
| 🖯 🦚 Securi                                   |                                                                                                    |            |
| 🛼 Rol                                        |                                                                                                    |            |
| Basic Us                                     |                                                                                                    |            |
| Current Ta                                   |                                                                                                    |            |
| System Mo                                    |                                                                                                    |            |
|                                              |                                                                                                    |            |
| Evidence L                                   |                                                                                                    |            |
| Server I                                     |                                                                                                    |            |
| 🛛 🐨 Metadata                                 | Dec 3 Dec State Attended State                                                                                                    |            |
| Ketadata Se                                  | O UP O COM O COMO O COM O COM O COM O COM O COM O COM O COM O COM O COM O COM | _          |
| Previ                                        |                                                                                                    | * 9 X      |
| Transaction cou                              |                                                                                                    |            |
| Transaction defini                           |                                                                                                    |            |
| 🖲 🛃 Alar                                     |                                                                                                    |            |
| MIP Plug-                                    |                                                                                                    |            |
|                                              |                                                                                                    |            |
| Site Naviga Federated Site Hie               |                                                                                                    |            |
| <u></u>                                      |                                                                                                    |            |
| 🛨 O Type here to search 😤 🍊                  | 🖬 👝 🔚 📅 🔶 🖪 💷 💩                                                                                                    |            |
| - Type here to search                        |                                                                                                    | ~          |

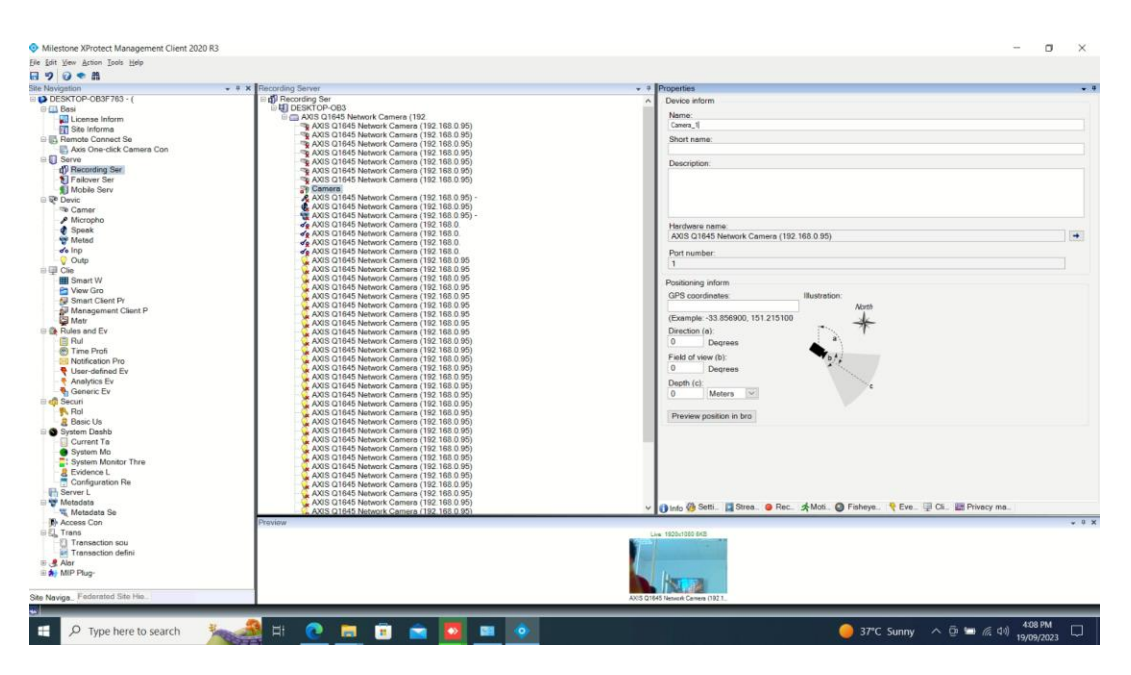

12. After successful creation, rename the camera to the **same** name on ITrac.

13.Open XProtect Smart Client as an admin (to be able to configure the plugin and save the configurations).

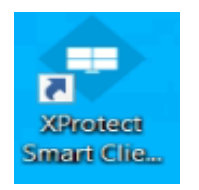

14.Connect using your credentials whether it is a windows authentication or a basic user that was created for you.

|                 | Milestone<br>XProtect <sup>®</sup> Smart C | ×<br>lient 2020 R3 |
|-----------------|--------------------------------------------|--------------------|
|                 | Computer                                   |                    |
| a certalium for | desktop-ob3f763                            |                    |
|                 | Authentication                             |                    |
|                 | Windows authentication (current user)      |                    |
|                 | Domain: DESKTOP-OB3F763                    |                    |
| XXXX            | User name                                  |                    |
|                 |                                            |                    |
|                 | Password                                   | 1 Bass             |
|                 |                                            |                    |
|                 | 🔲 Auto-login                               |                    |
|                 | Connect Close                              |                    |
| NAM             |                                            | 20.3.93.1          |

15.Click on setup on the top right corner and create a new folder with a view

in it.

| 🚸 Milestone XProtect Smart Client |                            |   | 19/09/2023 4:11:38 PM 🗕 🗗 🗙             |
|-----------------------------------|----------------------------|---|-----------------------------------------|
| Live Playback Search A            | arm Manager System Monitor |   | ◆ 0 ° ×                                 |
| XProtect <                        | < Select view >            |   | Setup 🛛                                 |
| 🗮 Views 🔨                         |                            |   |                                         |
| Search views and cameras Q        |                            |   |                                         |
| Default group                     |                            |   |                                         |
| ▲ 📄 Private                       |                            |   |                                         |
| 🔺 🛅 lTrac                         |                            |   |                                         |
| Dashboard + Plugin                |                            |   |                                         |
| 10 III 🗡 🗙 🖷 🛍                    |                            |   |                                         |
| Shortcut: Set                     |                            |   |                                         |
| System Overview                   |                            |   |                                         |
| (     O Alarms                    |                            |   |                                         |
| 🕨 🚔 COM-IoT Preview               |                            |   |                                         |
| Æ DESKTOP-OB3F763                 |                            |   |                                         |
| 🖮 Camera Navigator                |                            |   |                                         |
| o Carousel                        |                            |   |                                         |
| <ul> <li>Hotspot</li> </ul>       |                            |   |                                         |
| 💮 HTML Page                       |                            |   |                                         |
| 🖬 Image                           |                            |   |                                         |
| Map<br>                           |                            |   | 그 몸 걸 힘.                                |
| Matrix                            |                            |   |                                         |
| Will Smart map                    |                            |   |                                         |
| Smart Wall                        |                            |   |                                         |
|                                   |                            |   |                                         |
| 🖬 Overlay Buttons 🔨               |                            |   |                                         |
| Application                       |                            | i |                                         |
| Camera                            |                            |   |                                         |
| + + PTZ                           |                            |   |                                         |
| ► Tevice                          |                            |   |                                         |
| Z Properties                      |                            |   | 1 - 1 - 1 - 1 - 1 - 1 - 1 - 1 - 1 - 1 - |

16.Add an HTML page to the first tab with ITrac dashboard link.

| Milestone XProtect Smart Client |                                       |                 |                        |   |  | 19/09/2023 4:12:37 PM 🗕 🖻 🗙 |
|---------------------------------|---------------------------------------|-----------------|------------------------|---|--|-----------------------------|
| Live Playback Search Al         | arm Manager Syste                     | em Monitor      |                        |   |  | ◆ 0 ° ×                     |
| XProtect <                      | < Select view >                       |                 |                        |   |  | Setup 💽                     |
| 🗰 Views 🔥                       | < > £1 के <b>⊜</b>                    |                 |                        | × |  |                             |
| Search views and compros        | com-int                               | [72] LAUR       |                        | = |  |                             |
|                                 | Technolog                             | gies            | Ser                    |   |  |                             |
| Deraut group     Private        |                                       | Calast Caruer   |                        |   |  |                             |
| ▲ The lifesc                    |                                       | o Select Server | - Opling               |   |  |                             |
| Dashboard + Plugin              |                                       | 0               | • Online               |   |  |                             |
|                                 |                                       |                 |                        |   |  |                             |
|                                 |                                       | + ADD           | DEVICE                 |   |  |                             |
| Shortcut: Set                   |                                       |                 |                        |   |  |                             |
| System Overview                 |                                       |                 | Camera 2               |   |  |                             |
| ▶ (© Alarms                     |                                       | Ť               | Carnera_2              | Ť |  |                             |
| 🔺 🙀 COM-IoT Preview             | · · · · · · · · · · · · · · · · · · · |                 |                        |   |  |                             |
| VideoPreview                    |                                       | O Camera_1      | ~                      |   |  |                             |
| DESKTOP-OB3F763                 |                                       | _               |                        |   |  |                             |
| 🖮 Camera Navigator              |                                       |                 |                        |   |  |                             |
| Carousel                        |                                       | ID Address      | Camera<br>102 168 0 05 |   |  |                             |
| Hotspot                         |                                       | Port            | N/A                    |   |  |                             |
| ITML Page                       |                                       | Index           | N/A                    |   |  |                             |
| 🖾 Image                         |                                       | Status          | Online                 |   |  |                             |
| (St) Map                        |                                       |                 |                        |   |  |                             |
| Stat Smoot man                  |                                       | ( Edit          | Delete                 |   |  |                             |
| jijj smart map                  |                                       |                 |                        |   |  |                             |
| E Tavt                          |                                       |                 |                        |   |  |                             |
|                                 |                                       |                 |                        |   |  |                             |
|                                 |                                       |                 |                        |   |  |                             |
| La Application                  |                                       |                 |                        |   |  |                             |
| Camera                          |                                       |                 |                        |   |  |                             |
| <ul> <li>Marca</li> </ul>       |                                       |                 |                        |   |  |                             |
| V Cevice                        |                                       |                 |                        |   |  |                             |

17. Drag and drop the video preview plugin on the left to the second tab.

| Milestone XProtect Smart Client |                        |                   |          | 1                                          | 9/09/2023 4:12:45 PM 🗕 🗗 🗙 |
|---------------------------------|------------------------|-------------------|----------|--------------------------------------------|----------------------------|
| Live Playback Search            | Alarm Manager System I | Monitor           |          |                                            | <b>+ 0 °</b> ×             |
| XProtect                        | Select view >          |                   |          |                                            | Setup 🔀                    |
| 🗮 Views .                       |                        |                   |          | Com-lot Varci                              | ×                          |
| Search views and cameras Q      | com-iot                | 🛛 LAUNCH GUI      |          |                                            |                            |
| The Default group               | Technologies           |                   |          |                                            |                            |
| 🔺 🛅 Private                     |                        | Select Server     |          |                                            |                            |
| ∡ 📾 ITrac                       |                        | 0 🗸 🔴 0           | nline    |                                            |                            |
| Dashboard + Plugin              |                        |                   |          |                                            |                            |
| lie: === 💉 🙁 📲                  |                        |                   |          |                                            |                            |
| Shortcut: Set                   |                        | + ADD DEVICE      |          |                                            |                            |
| System Overview                 |                        |                   | nera 2   |                                            |                            |
| I Alarms                        |                        |                   | iona_z   |                                            |                            |
| 🔺 🐃 COM-IoT Preview             |                        |                   |          |                                            |                            |
| VideoPreview                    |                        | O Camera_1        | <b>^</b> |                                            |                            |
| DESKTOP-OB3F763                 |                        |                   |          |                                            |                            |
| Camera Navigator                |                        | Tupa              |          |                                            |                            |
| Carousel                        |                        | IP Address 192.16 | 8.0.95   |                                            |                            |
| Hotspot                         |                        | Port N/A          |          |                                            |                            |
| HIML Page                       |                        | Index N/A         |          |                                            |                            |
| Man Intege                      |                        | Status 🛛 🌑 Or     | line     |                                            |                            |
| III Matrix                      |                        | Á rai             |          |                                            |                            |
| Sill Smart map                  |                        | Edit Delete       |          |                                            |                            |
| III Smart Wall                  |                        |                   |          |                                            |                            |
| 🗐 Text                          |                        |                   |          |                                            |                            |
| Overlay Buttons                 |                        |                   |          |                                            | 017.0                      |
| Application                     |                        |                   |          | Show header V Keep aspect ratio Digital Zo | Select camera              |
| <ul> <li>Camera</li> </ul>      |                        |                   |          | Show Live Indicator Get Live Information   | Coloci camora              |
| ▶ ⊕ PTZ                         |                        |                   |          | Verci Service                              | Smooth Buffer Size:        |
| ► ▶ ♦ Device                    |                        |                   |          | Camera Name Se                             | د >                        |
|                                 |                        |                   |          |                                            |                            |

18. Click on select camera and choose the camera you want to view.

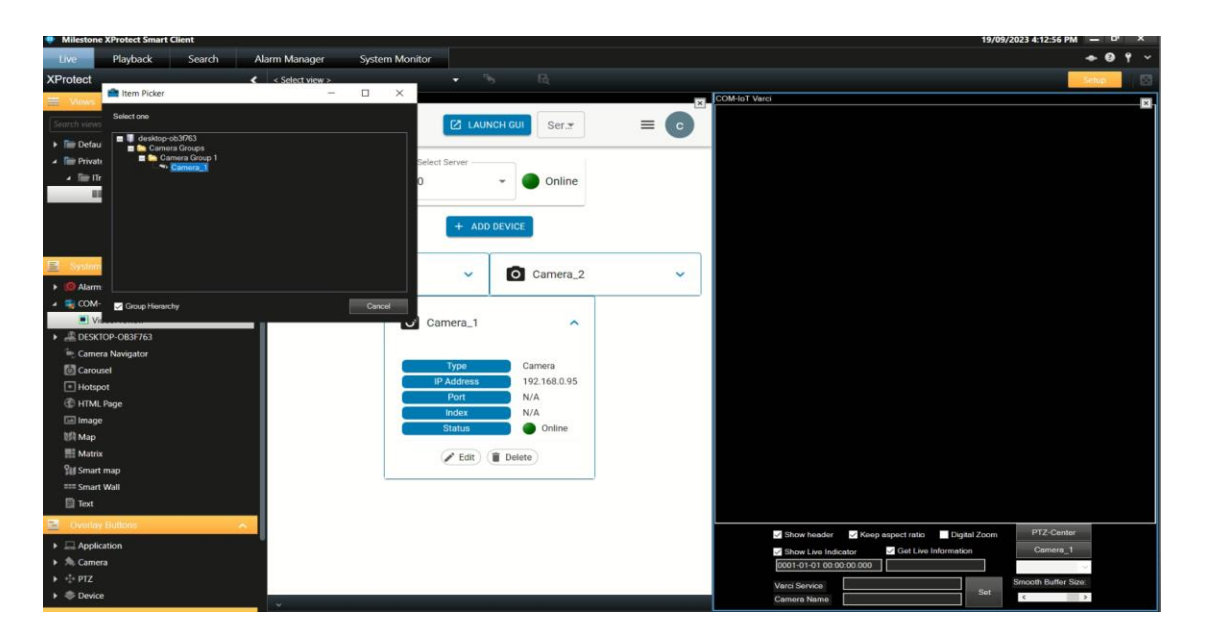

19.Enter ITrac Service URL with the IP address on which ITrac is running which will be something like that <a href="http://<IP\_Address\_ITrac>:5000/api/isalert">http://<IP\_Address\_ITrac>:5000/api/isalert</a> then click on Set.

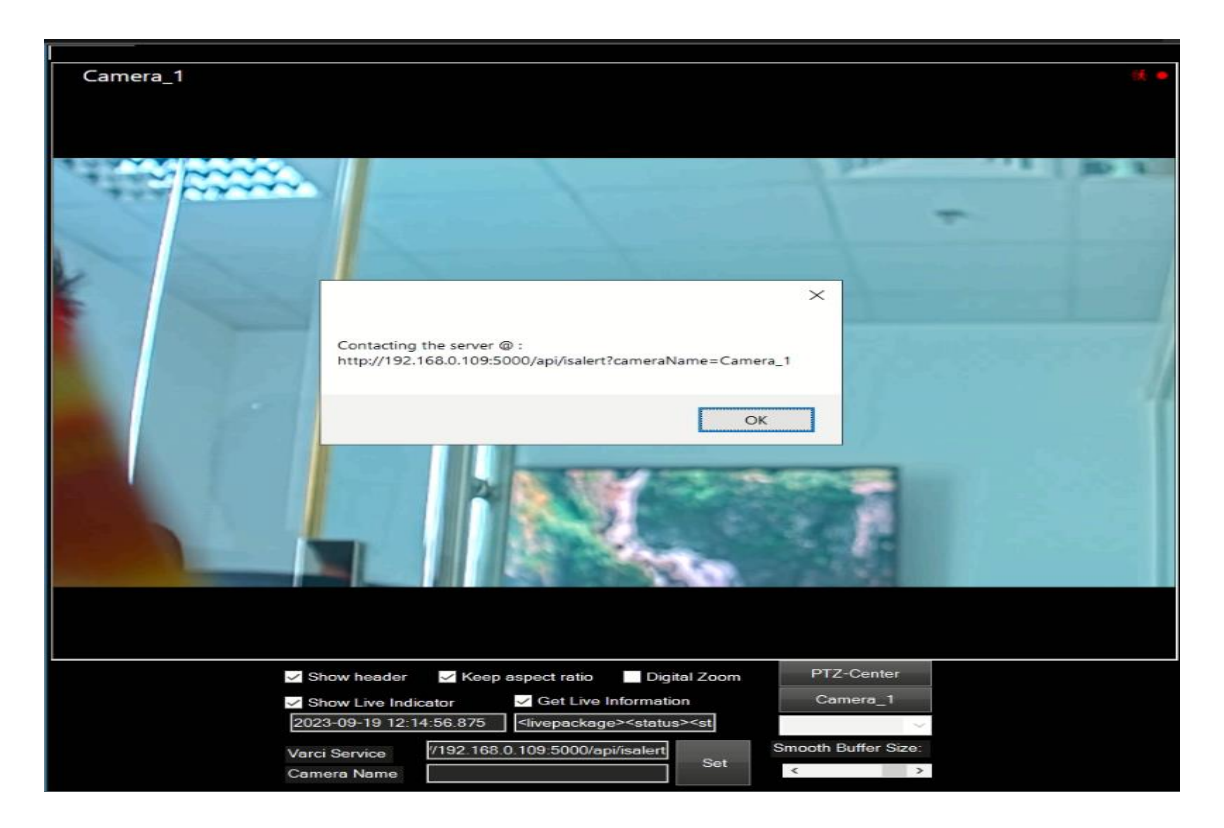

20.Now all the configurations are set. The plugin tab should turn red for a few seconds if any alert is triggered on the camera and the operator can control the zoom and the ability to move the camera in case it is a PTZ camera.

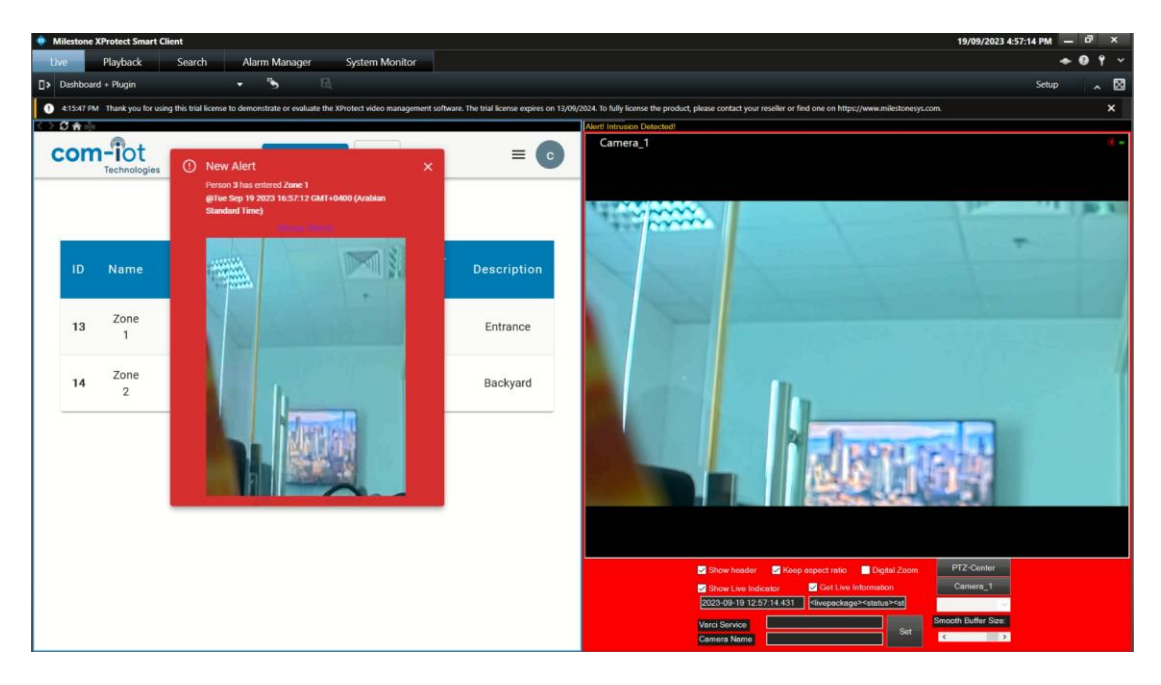

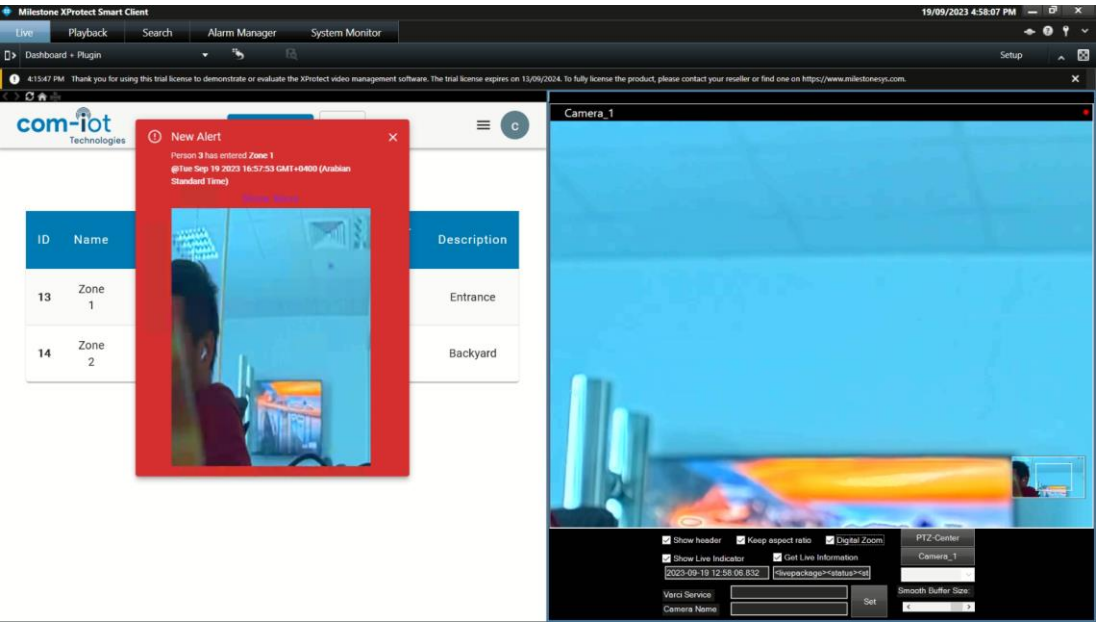